# Acentra

### Provider Portal Quick Reference Guide How to Copy a Case

#### Summary

There may be times in which a previously submitted request needs to be copied to create a new request. The copy feature will copy *most* of the information from the case that is being copied. This document will describe the process for copying a request.

# Search for Case ID

Enter the **Case ID** into the Search bar. Press enter or click anywhere outside of the box to navigate to the case.

|              | ro Home                     | Cases                      | Create Case                | Consumers        | Setup  | Message Cente                    | r O     | Reports | Preferences | Search by # | ٩     |
|--------------|-----------------------------|----------------------------|----------------------------|------------------|--------|----------------------------------|---------|---------|-------------|-------------|-------|
| Change Conte | ext                         |                            |                            |                  |        |                                  |         |         |             |             |       |
|              |                             |                            |                            |                  |        |                                  |         |         |             |             |       |
|              |                             |                            |                            |                  |        |                                  |         |         |             |             |       |
|              | Conv                        | Button                     |                            |                  |        |                                  |         |         |             |             |       |
|              | Click on                    | the Cop                    | <b>y</b> button.           |                  |        |                                  |         |         |             |             |       |
|              |                             |                            | -                          |                  |        |                                  |         |         |             |             |       |
| CONSUMER NA  | ME GENDER I                 | DATE OF BIRTH              | MEMBER ID                  | CONTRACT         |        |                                  |         |         |             |             |       |
| TEST MEMBER  | R1 м с                      | 01/01/1960 (64 Yrs         | ) 00000001A                | Maine ASO        |        |                                  |         |         |             |             |       |
| (            | CASE ID CATEG               | ORY CASE CONT              | RACTCASE SUBM              | IT DATE SRV AUTH |        |                                  |         |         |             |             |       |
| COMPLETED    | 210470003 Outpat            | ient Maine ASO             | 02/16/2021                 |                  |        |                                  |         |         |             |             |       |
| UM-OUTPATIE  | NT                          |                            |                            | CASE SI          | UMMARY | ACTIONS                          | s•      | СОРУ    | EXTEND      | EXPAND      | ALL 🗸 |
|              |                             |                            |                            |                  |        |                                  |         |         |             |             |       |
|              |                             |                            |                            |                  |        |                                  |         |         |             |             |       |
|              |                             |                            |                            |                  |        | r -                              |         |         | 1.1         |             |       |
|              | Confir                      | n Sele                     | ction                      |                  |        | Inf                              | iormati | on      |             |             | ×     |
| .5           | Click Yes<br>otherwise      | s, if you w<br>e, click no | py the requ<br>note, copyi | uest<br>⁄ing a   | Do     | Do you want to copy this record? |         |         |             |             |       |
|              | request <b>d</b><br>Review. | loes not                   | create a                   | Continued        |        | YES                              |         |         | NO          |             |       |

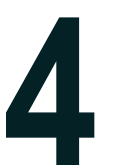

## **Complete the Request**

You will now be in an unsubmitted request. Click on the ribbons to expand each section to complete it.

| UN-SUB |                  | CATEGORY<br>Outpatient | CASE CONTRACT CASE SUBMIT DATE SRV AUTH<br>Maine ASO |              |
|--------|------------------|------------------------|------------------------------------------------------|--------------|
| UM-OU  | TPATIENT         |                        | CASE SUMMARY                                         | EXPAND ALL V |
|        | consumer Details |                        | Location: 123 St Anywhere Maine,                     | $\sim$       |